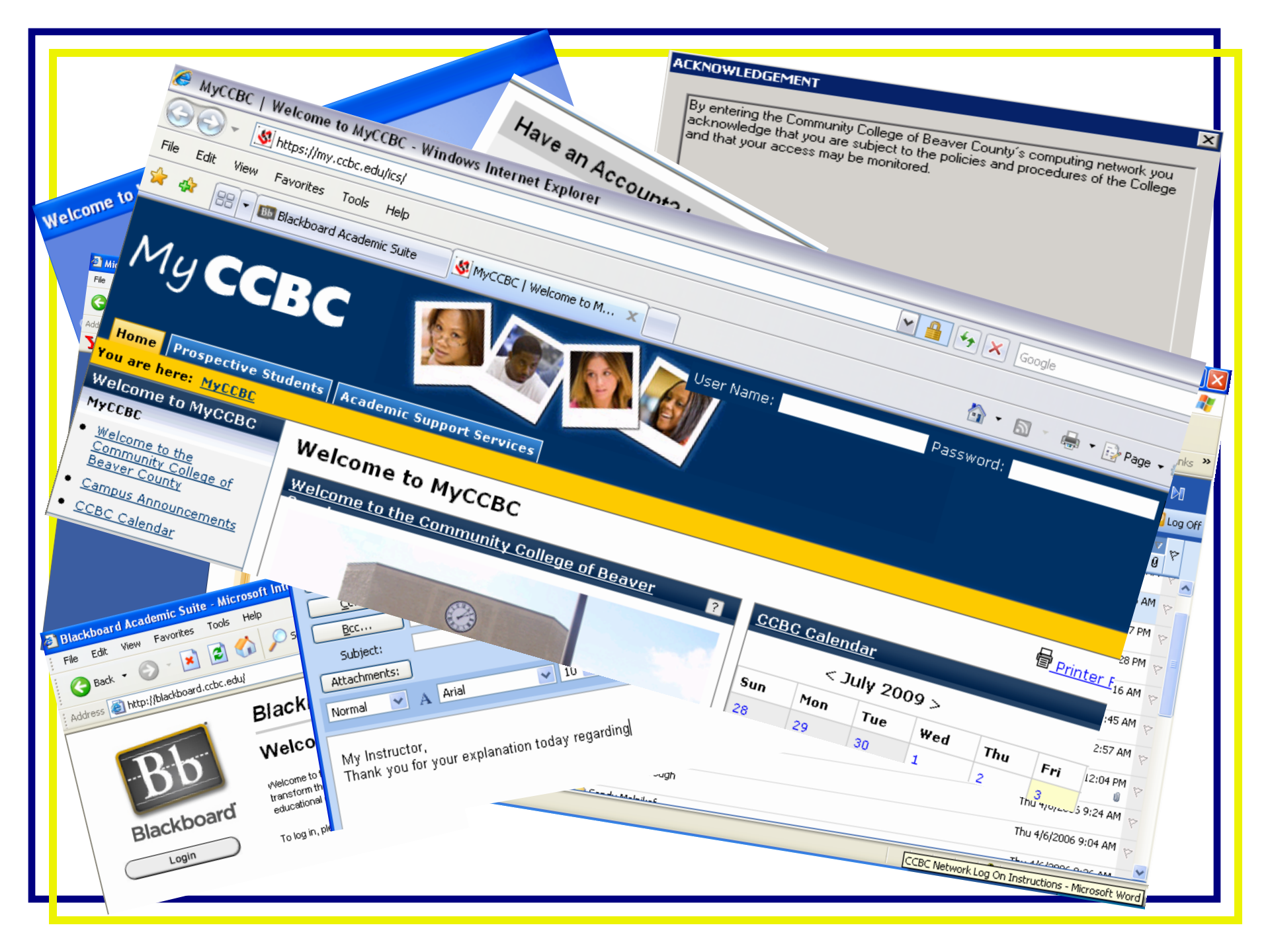

# **CCBC Technology**

What is Offered ... How To Access It ...

#### CCBC offers different forms of technology, each with it's own Web Address and Login.

- ✓ e2Campus Emergency Notification
  - For more information, go to My CCBChttps://my.ccbc.edu
- ✓ CCBC Home Page <u>www.ccbc.edu</u>
  - No Login Required
- ✓ Blackboard <u>http://blackboard.ccbc.edu</u>
  - Username firstlastname (No spaces, Caps or Punctuation)
  - Password CCBC ID Number

# A word about My CCBC ...

# ✓ My CCBC- <u>https://my.ccbc.edu</u>

- CCBC ID Number, e.g. 13579
- PIN Number, e.g. 2468
- Access My CCBC to
  - Register Online
  - View your schedule and unofficial transcript
  - All things related to your affiliation with CCBC.

### A word about Email ...

- ✓ WebAccess Outlook Email <u>https://webmail.ccbc.edu</u>
  - You are required to use and maintain your CCBC
    Email account for <u>ALL</u> college email communication.
  - Username Your CCBC Email Address, for example, <u>Joe.Kool@ccbc.edu</u>
  - Password –Default Password set for you, for example - Welcome13579 – This Password expires at approximately <u>220 days</u>. Watch for email notification 30 days prior to expiration.
  - Please Note: Your Email Address (Username) and Password <u>is also</u> your Network Login info needed to access computers on CCBC campus.

### Browsers

- What is a Browser?
  - The "<u>Window</u>" through which we view internet content.
- Popular Browsers
  - Firefox <u>http://www.mozilla.com/en-</u> <u>US/firefox/personal.html</u>
  - Internet Explorer Ver. 8
    - The Compatibility View Settings must be set correctly to take exams in Blackboard (See <u>Internet Explorer 8</u> in Student Resource Course for more Information)

# Java (No, not Mocha Latte)

#### What is Java?

- Java is software that enables "Web-Developed" information to be viewed regardless of the browser or computer you use.
- How do I know if I have the latest version?
- Verify that your version of Java is current -<u>http://www.java.com/en/download/installed.jsp</u>
- Empty your Java Cache <u>http://www.java.com/en/download/help/plugin</u> <u>cache.xml</u>

# Browsers Cont.

- Where can I find Help to configure my Browser?
  - While CCBC is not affiliated with the University of Oregon, I have found this site to be a great resource (*Thank you, University of Oregon!*)
  - <u>http://libweb.uoregon.edu/dc/blackboard/plugi</u>
    <u>n/</u>

# Need More Help?

### Contact the CCBC Help Desk

# • Via Email – <u>Helpdesk@ccbc.edu</u>

 Phone - Available Monday through Friday from 8:00a till 4:30p – 724.480.3399